## Merlin 22/23 Mogućnost prijenosa znački u druge sustave

Dodijeljene značke unutar sustava Merlin mogu se prenijeti i prikazati u drugim sustavima. Sustav Merlin povezan je s *Badgr Backpack* platformom te su korisnicima dostupne dvije poveznice za povezivanje eu. badgr.io i badgr.io.

Za pristup značkama u sustavu Merlin potrebno je iz korisničkog izbornika osobnoga profila odabrati poveznicu *Postavke* → **Uredi značke**.

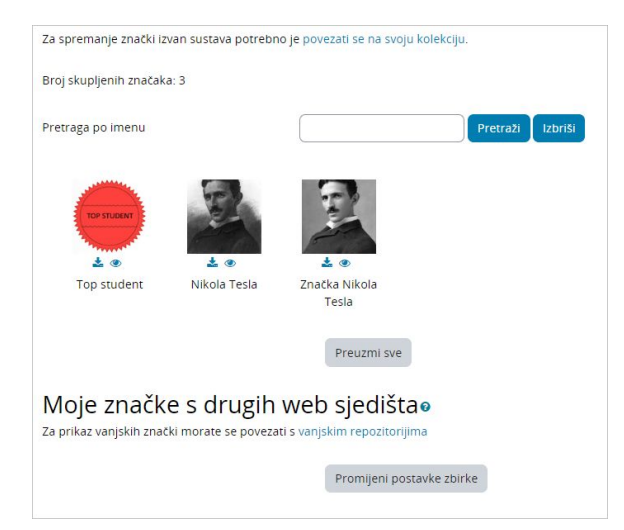

Slika: Spremanje znački iz sustava Merlin

Prilikom spremanja znački iz sustava Merlin u neki drugi sustav potrebno je prvo spremiti ih u zbirku *Badgr*. Kako bi značka bila spremljena u vlastitu kolekciju u zbirci *Badgr*, a potom prikazana u korisničkome profilu u drugome sustavu, potrebno je povezati se na svoju kolekciju (odabrati opciju "**Za spremanje** znački izvan sustava potrebno je povezati se na svoju kolekciju").

Za povezivanje sa zbirkom *Badgr* potrebno je u polje **Adresa e-pošte** upisati e-mail adresu i lozinku koja je korištena prilikom izrade računa na *Badgr* platformi te potom odabrati dugme **Poveži sa zbirkom**.

| Web adresa zbirke | https://badgr.io 💠      |  |
|-------------------|-------------------------|--|
|                   | https://badgr.io        |  |
| Stanje            | https://eu.badgr.io/    |  |
| Adresa e-pošte    | moodle@srce.hr          |  |
| _ozinka           | Klikni za unos teksta a |  |

Slika: Povezivanje sa zbirkom

Na e-mail adresu koja je upisana prilikom registracije doći će verifikacijski e-mail, u kojem je odabirom poveznice potrebno potvrditi konekciju sa zbirkom *Badgr*.

Nakon potvrde, u sustavu Merlin u polju Status sustav automatski upisuje Povezano.

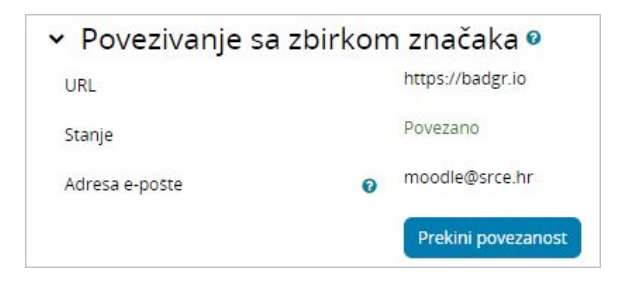

Slika: Povezivanje sa zbirkom

Nakon povezivanja sa zbirkom, značka se može prenijeti odabirom ikone (*Dodaj u zbirku*) ispod slike značke.

| Moje značke             | e sa sustava           | a: Merlin 202 | 2/20230  |
|-------------------------|------------------------|---------------|----------|
| Broj skupljenih značaka | : 2                    |               |          |
| Pretraga po imenu       |                        |               | Pretrazi |
| NIC                     | E.                     |               |          |
|                         | 10-1                   |               |          |
| 🚔 ± 👁                   | 🚔 ± 🐵                  |               |          |
| Vocabulary Wizard       | Značka Nikola<br>Tesla |               |          |
|                         |                        | Preuzmi sve   |          |

Slika: Prijenos značke iz sustava Merlin

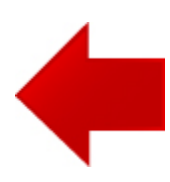

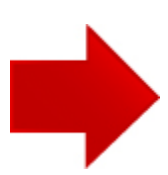